# Réinitialiser un certificat sur un appareil de sécurité de la messagerie

# Table des matières

| Introduction                                                      |  |  |  |  |  |
|-------------------------------------------------------------------|--|--|--|--|--|
| Conditions préalables                                             |  |  |  |  |  |
| Exigences                                                         |  |  |  |  |  |
| Composants utilisés                                               |  |  |  |  |  |
| Renouveler un certificat                                          |  |  |  |  |  |
| Mettre à jour le certificat via l'interface utilisateur graphique |  |  |  |  |  |
| Mettre à jour le certificat via la CLI                            |  |  |  |  |  |
| Informations connexes                                             |  |  |  |  |  |

# Introduction

Ce document décrit comment renouveler un certificat expiré sur le dispositif de sécurité de la messagerie Cisco (ESA).

# Conditions préalables

## Exigences

Aucune exigence spécifique n'est associée à ce document.

## Composants utilisés

Ce document n'est pas limité à des versions de matériel et de logiciel spécifiques.

The information in this document was created from the devices in a specific lab environment. All of the devices used in this document started with a cleared (default) configuration. Si votre réseau est en ligne, assurez-vous de bien comprendre l'incidence possible des commandes.

# Renouveler un certificat

Si vous avez un certificat expiré sur votre ESA (ou un certificat qui expire bientôt), vous pouvez simplement mettre à jour le certificat actuel :

- 1. Téléchargez le fichier de demande de signature de certificat (CSR).
- 2. Fournissez le fichier CSR à votre autorité de certification (CA) et demandez un certificat signé PEM (Privacy-Enhanced Mail) (X.509).
- 3. Mettez à jour votre certificat actuel via l'une des méthodes décrites dans les sections

#### mentionnées.

### Mettre à jour le certificat via l'interface utilisateur graphique

Remarque : ces étapes supposent que le certificat a été créé, envoyé et validé dans la configuration ESA. Si vous créez un nouveau certificat, n'oubliez pas d'envoyer et d'enregistrer le certificat sur l'appliance avant de télécharger le CSR.

**Pour commencer**, accédez à à partirNetwork > Certificates de l'interface utilisateur graphique de l'appliance. Ouvrez votre certificat et téléchargez le fichier CSR via le lien illustré dans l'image suivante. Si l'ESA est membre d'un cluster, vous devez vérifier les autres certificats membres du cluster et utiliser la même méthode pour chaque machine. Avec cette méthode, la clé privée reste sur l'ESA. La dernière étape consiste à faire signer le certificat par votre autorité de certification.

Voici un exemple :

| (Province): | NC                                                                                                    |  |
|-------------|----------------------------------------------------------------------------------------------------|--|
| Country:    | US                                                                                                    |  |
| Issued By:  | Common Name (CN): tarheel.rtp<br>Organization (O): Cisco Systems Inc<br>Organizational Unit (OU): RTP TAC<br>Issued On: Jul 25 02:27:49 2013 GMT<br>Expires On: Jul 25 02:27:49 2015 GMT<br>If you would like a globally recognized signed certificate: 1. Download Certificate Signing Request,<br>2. Submit this to a certificate authority, 3. Once you receive the signed certificate, upload it below.<br>Download Certificate Signing Request<br>Upload Signed Certificate: |  |
|             | Browse No file selected.                                                                                                    |  |
|             | Uploading a new certificate will overwrite the existing certificate.                                                                                                    |  |
| (optional): | Upload intermediate certificates if applicable.                                                                                                    |  |

- Téléchargez le fichier CSR sur votre ordinateur local, comme illustré dans l'image précédente.
- Fournissez le fichier CSR à votre autorité de certification et demandez un certificatX.509 formaté.

• Une fois que vous avez reçu le fichier PEM, importez le certificat via la section **Upload Signed Certificate**. Téléchargez également le certificat intermédiaire (s'il est disponible) dans la section facultative.

- Envoyez et validez les modifications.
- Revenez à la page principale Certificates (Network > Certificates from the GUI).
- Vérifiez que la nouvelle date d'expiration apparaît et que le certificat est VALIDE/ACTIF.
- Envoyez et validez les modifications.

Vous pouvez également mettre à jour le certificat via l'interface de ligne de commande. Cette méthode semble plus intuitive, car les invites sont au format question/réponse.

Voici un exemple :

#### <#root>

myexample.com>

certconfig

Choose the operation you want to perform: - CERTIFICATE - Import, Create a request, Edit or Remove Certificate Profiles - CERTAUTHORITY - Manage System and Customized Authorities - CRL - Manage Certificate Revocation Lists []> certificate

List of Certificates

| Name      | Common Name          | Issued By            | Status | Remaining |
|-----------|----------------------|----------------------|--------|-----------|
|           |                      |                      |        |           |
| tarheel.r | myexample.com        | myexample.com        | Active | 327 days  |
| test      | test                 | test                 | Valid  | 3248 days |
| Demo      | Cisco Appliance Demo | Cisco Appliance Demo | Active | 1570 days |

Choose the operation you want to perform:

- IMPORT - Import a certificate from a local PKCS#12 file

```
- PASTE - Paste a certificate into the CLI
```

```
- NEW - Create a self-signed certificate and CSR
```

- EDIT - Update certificate or view the signing request

- EXPORT Export a certificate
- DELETE Remove a certificate

```
- PRINT - View certificates assigned to services
```

[]> edit

[myexample.com] C=US,CN=myexample.com,L=RTP,O=Cisco Inc.,ST=NC,OU=TAC
 [test] C=US,CN=test,L=yanceyville,O=test,ST=NC,OU=another test

Select the certificate profile you wish to edit: []> 1

Would you like to update the existing public certificate? [N]> y

```
Paste public certificate in PEM format (end with '.'):
----BEGIN CERTIFICATE----
FR3X1Vd6h3cMPWNgHAeWGY1cMKMr5n2M3L9
DdeLZOOD0ekCqTxG70D8tFfJzgvhEQwVDj0zRjUk9yjmoeLx8GNgm4gB6v2QPm+f
```

```
ajNHbf91KRUFy9AHyMRsa+DmpWcvzvFiyP28vSxAUIT3WMGJwwMxRcXOB/jF5V66
8caFN0A7tDyUt/6YCW1KFeuCHaOGBRgFFp71Frsh5uZq1C70wE07cZP5Mm3AWjds
3ZDvi/oJBn5nCR8HuvkDVN06z9NVIE06gP564n6RAgMBAAEwDQYJKoZIhvcNAQEF
BQADggEBAA/BTYiw+0wAh1q3z1yfW6oVyx03/bGEdeT0TE8U3naBBKM/Niu8zAwK
7yS4tkWK3b96HK98IKWuxOVSY0EivW8EUWSa1K/2zsLEp5/iuZ/eAfdsHrJdQKn3
H541MuowGaQc6NGtLjIfFet5pQ7w7R44z+4oSWXYsT9FLH78/w5DdLf6Rk696c1p
hb9U91g7SnKvDrwLZ6i4Sn0TA6b1/z0p9DuvVSwWTNEHcn3kCbmbFpsD2Hd6EWKD
70zXapUp6/xG79pc2gFXHfg0RcmsozcmHPCjXjnL40jpUExonSjffB3HhSKDqjhf
A0uN6Psgar9yz8M/B3ego34Nq3a1/F4=
-----END CERTIFICATE-----
```

```
.
```

C=US, CN=myexample.com, L=RTP, O=Cisco Inc., ST=NC, OU=TAC

Do you want to add an intermediate certificate? [N]> Y

Paste intermediate certificate in PEM format (end with '.'): [Removed for simplicity]

Do you want to add another intermediate certificate? [N]>

Would you like to remove an intermediate certificate? [N]>

Do you want to view the CSR? [Y]>

#### ----BEGIN CERTIFICATE REQUEST----

MIICpiCCAY4CAQAwYTELMAkGA1UEBhMCVVMxFDASBqNVBAMTC3Rhcmh1ZWwucnRw MQwwCgYDVQQHEwNSVFAxEzARBgNVBAoTCkNpc2NvIE1uYy4xCzAJBgNVBAgTAk5D MQwwCgYDVQQLEwNUQUMwggEiMA0GCSqGSIb3DQEBAQUAA4IBDwAwggEKAoIBAQC5 gnqxG/GgDsxf0B7iWpNkCZpedKC5Qj5Up0EuMMx/0sAUXUNb1JNktGMmW7dq6p9Z 4zAofRMgQFR3X1Vd6h3cMPWNgHAeWGY1cMKMr5n2M3L9DdeLZ00D0ekCqTxG70D8 tFfJzgvhEQwVDj0zRjUk9yjmoeLx8GNgm4gB6v2QPm+fajNHbf91KRUFy9AHyMRs a+DmpWcvzvFiyP28vSxAUIT3WMGJwwMxRcXOB/jF5V668caFN0A7tDyUt/6YCW1K FeuCHaOGBRgFFp71Frsh5uZg1C70wE07cZP5Mm3AWjds3ZDvi/oJBn5nCR8HuvkD VNO6z9NVIE06gP564n6RAgMBAAGgADANBgkghkiG9w0BAQUFAAOCAQEAOpN8fD+H Wa7n+XTwAb1jyC7yrjp9Llo8bc6Viy4bolrS15DxqAkvTCqssK+xhAScX2j9hxq2 pHBp8D5wMEmSUR39Jw77HRWNKH1tUauIJUc3wEOeZ3b6pOUJA1NQenMBZJby7Hgw OwV9X42JmDfwNBpWUW+rEyZHmON9AATdqxmpFGvKIeiOM+fA0BKNxc7pOMMdcaBw cQr/+bSfF3dwR8q8FAwS51RJ2cMQGpTZ2sLD54GbudpJqYUvjky1sYcn2USqupFn WbhzArh0AQiSxolI+B6pgk/GE+50fNAB0lIVqAYzzG41V76p17soBp6mXr7dxOGL YM21mN12Rq3BkQ==

----END CERTIFICATE REQUEST----

List of Certificates

| Name      | Common Name          | Issued By            | Status | Remaining |
|-----------|----------------------|----------------------|--------|-----------|
|           |                      |                      |        |           |
| tarheel.r | myexample.com        | myexample.com        | Active | 327 days  |
| test      | test                 | test                 | Valid  | 3248 days |
| Demo      | Cisco Appliance Demo | Cisco Appliance Demo | Active | 1570 days |

Choose the operation you want to perform: - IMPORT - Import a certificate from a local PKCS#12 file - PASTE - Paste a certificate into the CLI - NEW - Create a self-signed certificate and CSR - EDIT - Update certificate or view the signing request - EXPORT - Export a certificate

```
- DELETE - Remove a certificate
```

```
- PRINT - View certificates assigned to services
```

[]>

Choose the operation you want to perform: - CERTIFICATE - Import, Create a request, Edit or Remove Certificate Profiles - CERTAUTHORITY - Manage System and Customized Authorities - CRL - Manage Certificate Revocation Lists []>

>

commit

- Installation des certificats ESA requise
- Installer un certificat SSL via l'interface de ligne de commande sur un ESA
- <u>Ajout/importation d'un nouveau certificat PKCS#12 sur l'interface utilisateur graphique Cisco ESA</u>
- Assistance technique de Cisco et téléchargements

#### À propos de cette traduction

Cisco a traduit ce document en traduction automatisée vérifiée par une personne dans le cadre d'un service mondial permettant à nos utilisateurs d'obtenir le contenu d'assistance dans leur propre langue.

Il convient cependant de noter que même la meilleure traduction automatisée ne sera pas aussi précise que celle fournie par un traducteur professionnel.